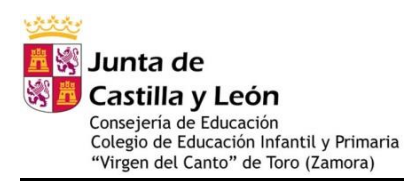

# CREACIÓN DE CUENTA EN EDUCACYL PARA LAS FAMILIAS

## <u>IMPORTANTE</u>

La finalidad de la creación de la cuenta de Educacyl para las familias es el acceso a Stilus Familias, aplicación que a partir de este año 2025 permitirá conocer información académica personal de los alumnos/as, así como la comunicación con el centro, los docentes, etc. Además de permitir la justificación de las faltas de asistencia, con la posibilidad incluso de adjuntar un justificante externo. Actualmente desde las cuentas de vuestros hijos solamente podréis ver las faltas de asistencia, pero no justificarlas, con la cuenta como madre o padre ya podréis justificarlas.

Os dejamos el tutorial para que podáis crear vuestras cuentas, además es posible que necesitéis realizar el doble factor de autenticación, al igual que hicisteis con las de vuestros hijos, del que también os dejamos tutorial.

Si tenéis algún problema a la hora de crear la cuenta de Educacyl, hacérnoslo llegar al correo del centro para poder buscar la solución (<u>49006469@educa.jcyl.es</u>). A continuación, os mostramos las opciones para crear y recuperar cuenta en Educacyl.

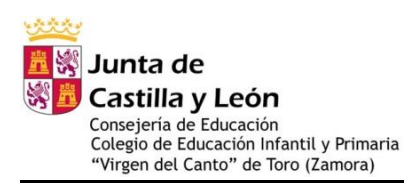

### 1º OPCIÓN: Creación de cuenta en Educacyl, sin tener cuenta previa.

### 1º Paso: Acceder a educacyl.es

| 🖆 Chrome Archivo Editar Ver Historial Marcadores Perfiles Pestaña Ventana Ayuda                                                                                                    | 🕼 📥 🎫 🅅 🎧 🖇 💿 🍽 🎅 🛛 😂 🖕 Lun 10 jul 16:39                                                                                                    |
|----------------------------------------------------------------------------------------------------|----------------------------------------------------------------------------------------------------|
| 🔍 🔍 🔍 Rortal de Educación de la Junti 🗴 🕂                                                                                                    | · ·                                                                                                    |
| ← → C @ educa.jcyl.es/es                                                                                                    | 🗟 🕁 🗖 😁 Incógnito 🗄                                                                                                    |
| 🔥 Aula Virtual de For 🖑 Level5 📑 C.E.I.P. Juan Herr 🔊 EL BLOG DE MAN 🏭 Machine Learning 👸 Scratch 3.0 GUI 🌀 Google Hangouts 😱                                                                                                    | EL MURO DE LOS 🙀 Top 100 Aplicacio [ ZAMORA VARIOPI 🔆 Þ Gaia y sus signi »                                                                                                    |
|                                                                                                    | Mapa Web = Contacto = COCYL = (RSS) = 🏏                                                                                                    |
| Buscador Buscador                                                                                                    | Busar Ricourds avanta                                                                                                    |
| Castilla y León                                                                                                    | Enlaces Directos                                                                                                    |
| ECUCACCYI Portal de Educación<br>Información On-line para la Comunidad Educativa de Castilla y León                                                                                                    | Ukuarioe<br>Ukuarioe<br>Ukuarios do puda para<br>Ilos usuarios del Portal.                                                                                                    |
| Educacyl Alumnado Profesorado Familias Universidad                                                                                                    | Para certe disenses<br>no revensitoria de<br>Casilite y Lois.                                                                                                    |
| The familias                                                                                                    | Rociclas Todais y Rocidas y Rocidas da Forda no mediarite ROS.                                                                                                    |
| $\equiv \int MATRICULACION$                                                                                                    | Bucensed and the stand and a burdt and a burdt and and a burdt and a burdt and and a burdt and a burdt |
| ONLINE ONLINE                                                                                                    | Menú<br>Temas                                                                                                    |
|                                                                                                    | Elija una opción 🗸 🔊                                                                                                    |
| → MATRICULACION ON-LINE JUNIO/JULIO     Seguir leyendo →                                                                                                    | Información Elia una opción V                                                                                                    |
|                                                                                                    | DIRECCIONES<br>PROVINCIALES                                                                                                    |
| 0                                                                                                    | DIRECTORIO<br>CENTROS                                                                                                    |
| Actualidad                                                                                                    | CONSEJO<br>ESCOLAR                                                                                                    |
| Secundaria y otros cuerpos. Procedimiento salectivo de ingreso para la     extualidad Profesorado     actualidad in de anades transcella de lateriores, a azuntilatado                                                                                                    | Webs Temáticas                                                                                                    |
| Presentación de la documentación para la fase de concurso                                                                                                    |                                                                                                    |
| becundarán y otros cuerpo. Procedimiento selectivo de ingres o para la     estuditarán y otros cuerpo. Procedimiento selectivo de ingres o para la     estuditarán de emple temporar, beremación de interiona y acreditación.     Publicación de las calificaciones de la fase de oposición | Aprendizaje a lo largo de la Vida                                                                                                    |
|                                                                                                    |                                                                                                    |

2º Paso: Ir a la zona de "Acceso Privado"

| 🖆 Chrome Archivo Editar Ver Historial M                        | larcadores Perfiles Pestaña Ventana Ayuda                                                                                                    | 🔩 💩 🎫 🎒 🎧 🕴 💿 🕬 🎅 Q 😂 🔹 Lun 10 jul 16:39                                   |
|----------------------------------------------------------------|----------------------------------------------------------------------------------------------------|----------------------------------------------------------------------------|
| 🧧 🔍 🍳 💦 Portal de Educación de la Junt 🗴 🕂                     |                                                                                                    | v                                                                          |
| ← → C a educa.jcyl.es/es                                       |                                                                                                    | 😂 🕁 🔲 🛞 Incógnito 🗄                                                        |
| 🛕 Aula Virtual de For 🐇 Level5 📪 C.E.I.P. Juan Herr            | r 🧈 EL BLOG DE MAN 📕 Machine Learning 🤴 Scratch 3.0 GUI 🌀 Google Hangouts 🌾 I                                                                                             | EL MURO DE LOS 👹 Top 100 Aplicacio 🔯 ZAMORA VARIOPI 🔆 Þ Gaia y sus signi » |
|                                                                |                                                                                                    | Mapa Web = Contacto = (BCCYL) = (RSS) = 🌱                                  |
|                                                                | Buscador                                                                                                    | Bucker Bisqueda avarzada                                                   |
|                                                                | No. And And And And And And And And And And                                                                                                    |                                                                            |
| ci                                                             | astilla y León                                                                                                    | Enlaces Directos                                                           |
| e                                                              | ducacy Portal de Educación                                                                                                    | Usuarios<br>Utoriales do ayuda para                                        |
| Int                                                            | formación On-line para la Comunidad Educativa de Castilla y León                                                                                                    | los usuarios del Portal.                                                   |
|                                                                |                                                                                                    | Calendario Escolar<br>Para centros docentes                                |
|                                                                | Educacyl Alumnado Familias Universidad                                                                                                    | Castilia y León.                                                           |
| (                                                              |                                                                                                    | Noticias<br>Todas las Noticias y                                           |
|                                                                | familius                                                                                                    | Novedades del Portal.<br>Disponible subscripción                           |
|                                                                |                                                                                                    | madiante R58.<br>Becas, Ayudas y                                           |
|                                                                |                                                                                                    | Subvenciones<br>Toda la información de                                     |
|                                                                |                                                                                                    | Castilia y León.                                                           |
|                                                                |                                                                                                    | Menú                                                                       |
|                                                                |                                                                                                    | Temas                                                                      |
|                                                                | → MATRICULACIÓN ON-LINE JUNIO/JULIO                                                                                                    | Información                                                                |
|                                                                | Sequir levendo →                                                                                                    | Elfa una opción 🗸 🔊                                                        |
|                                                                |                                                                                                    | DIRECCIONES                                                                |
|                                                                |                                                                                                    | PROVINCIALES                                                               |
|                                                                |                                                                                                    | DIRECTORIO                                                                 |
|                                                                | 0 • • • •                                                                                                    | CENTROS                                                                    |
|                                                                |                                                                                                    | CONSEJO                                                                    |
|                                                                | Actualidad                                                                                                    |                                                                            |
|                                                                | Secundaria y otros cuerpos. Procedimiento selectivo de ingreso para la                                                                                                    | Webs Temáticas                                                             |
|                                                                | estabilización de empleo temporal, baremación de interinos y acreditación.<br>Presentación de la documentación para la fase de concurso                                   | APPENDIAL AND                                                              |
| https://www.educe.ioul.ac/familiac/ac/matriculacion.uuch.ionic | <ul> <li>Secundaria y otros cuerpos. Procedimiento selectivo de ingreso para la<br/>estabilización de empleo temporal, baremación de interinos y acreditación.</li> </ul> | Aprendizaje a lo largo de la Vida                                          |
| https://www.esuca.jcytesytammasyes/matriculacion-web-junio     | Publicación de las calificaciones de la fase de oposición                                                                                                    |                                                                            |

C/Canto, 68 - 49800 Toro. (Zamora)

Correo electrónico: 49006469@educa.jcyl.es

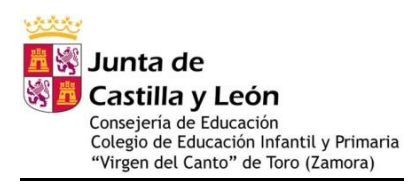

### <u>3º Paso: Aparecerá la siguiente pantalla. En la misma, debéis pinchar en el apartado</u> <u>"Darse de Alta" que aparece al final de la página.</u>

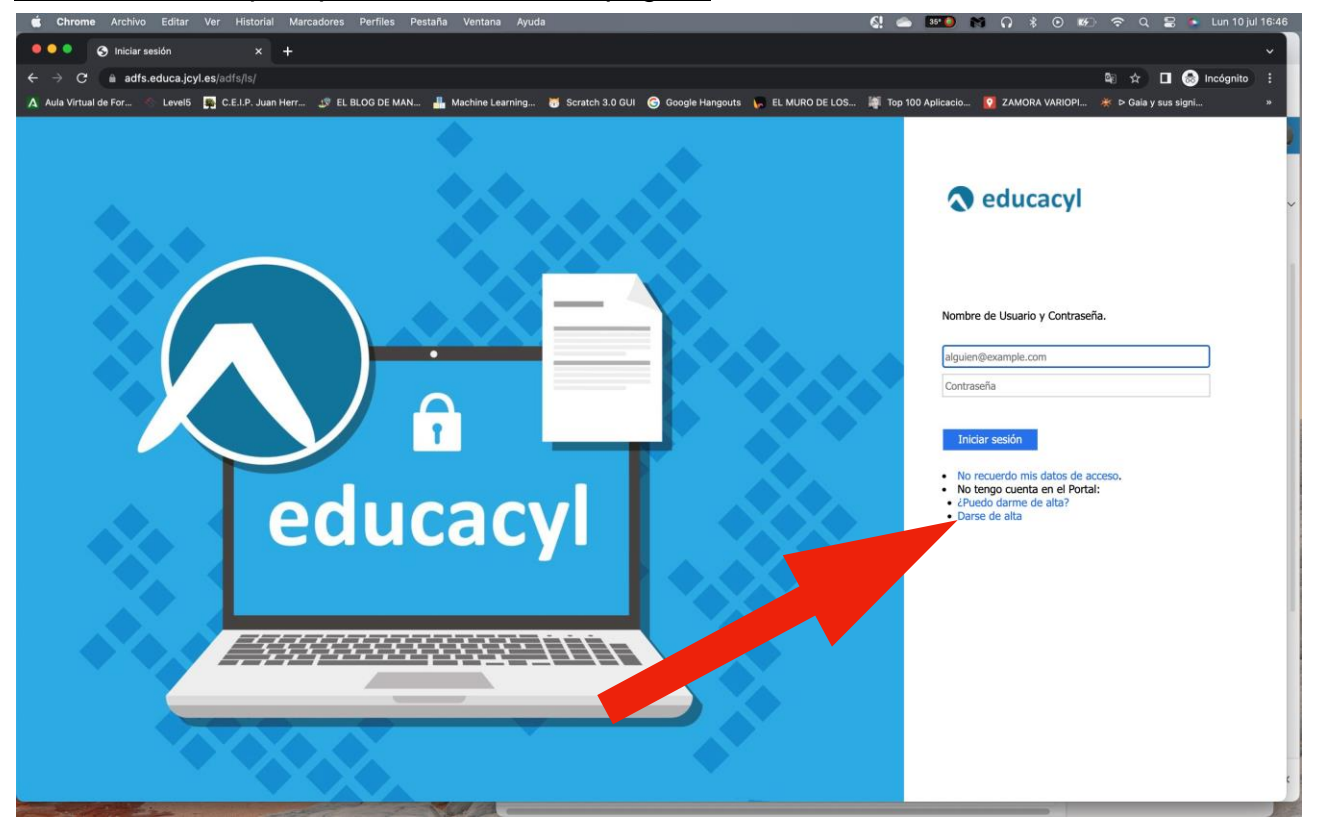

<u>4º Paso: En la siguiente pantalla, debéis seleccionar la segunda opción "Soy madre, padre o tutor legal..." y darle a "Siguiente"</u>

| <complex-block></complex-block> | <complex-block></complex-block> | Chrome Archivo Editar ver Historial Marcadores Perfiles Pestana          | Ventana Ayuda                                                         |                                      | 🚱 🤝 Q 😸 🔹 Lun 10 jul 16:47 |
|---------------------------------|---------------------------------|--------------------------------------------------------------------------|-----------------------------------------------------------------------|--------------------------------------|----------------------------|
| <complex-block></complex-block> | <complex-block></complex-block> | • • • S Registro en educacyl × +                                         |                                                                       |                                      | *                          |
| <complex-block></complex-block> | <complex-block></complex-block> | ← → C                                                                    |                                                                       |                                      | 🕮 🖈 🔲 🎯 Incógnito 🗄        |
| <complex-block></complex-block> | <complex-block></complex-block> | 🛕 Aula Virtual de For 👋 Level5 📑 C.E.I.P. Juan Herr 🥼 EL BLOG DE MAN 🏭 M | lachine Learning 👸 Scratch 3.0 GUI 🜀 Google Hangouts 📭 EL MURO DE LOS | 🐖 Top 100 Aplicacio 💟 ZAMORA VARIOPI | 📖 🔆 Þ Gaia y sus signi 🛛 👋 |
|                                 |                                 |                                                                          | Actine Learning                                                       |                                      | * D Gala y sus signt.      |

C/Canto, 68 - 49800 Toro. (Zamora)

Correo electrónico: 49006469@educa.jcyl.es

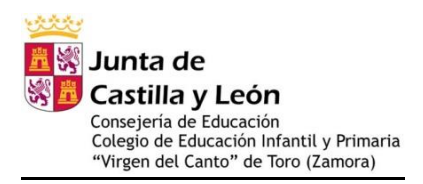

5º Paso: A continuación, os pedirá incluir vuestro DNI. El sistema reconocerá que soy madre/padre o tutor legal de un alumno/a matriculado en el centro, y os dará las indicaciones para poder continuar y crear vuestra cuenta de Educacyl.

| 🔹 Chrome Archivo Editar Ver Historial Marcadores Perfiles Pestaña Ventana Ajuda 🚺 🖦 🎫 🖿 🖓                                                                                | 💲 💿 📢 🗢 Q 🚍 🍬 Lun 10 jul 16:48      |
|----------------------------------------------------------------------------------------------------|-------------------------------------|
| ••• • • • Pegistro en educacyi x +                                                                                                    | ~ )                                 |
| ← → C 🔹 edaplica.educa.jcyl.es/AUPO/idenPersonia.do                                                                                                    | थ् 🖈 🗖 🎯 Incógnito 🗄                |
| 🔺 Aula Virtual da For 🖉 Levels 📮 C.E.L.P. Juan Herr 🔊 EL BLOG DE MANL. 🚢 Machine Learning. 👼 Scratch 3.0 GUI 😨 Google Hangouts 🔖 EL MURG DE LOS 🕷 Top 100 Aplicacio 😰 ZA | MORA VARIOPI 🌞 Þ Gaia y sus signi » |
|                                                                                                    |                                     |
| educacy Portal de Educación<br>Información On litre para la Comunidad Bhucatha de Castila y Jadin                                                                        |                                     |
| Registro en educacyl                                                                                                    | *                                   |
| Identificación                                                                                                    |                                     |
| Soy madre, padre o tutor legal de un alumno<br>matriculado an un centro público. Necesito lagonar de<br>unada cara exercisir a sanchera e anderaciónes                   |                                     |
| Proporcione el siguiente dato de identificación.                                                                                                    |                                     |
| CANCELAR & ANTERIOR SIGUENTE 3                                                                                                    |                                     |
|                                                                                                    |                                     |

2º OPCIÓN: Recuperación de contraseña en el caso de tener cuenta en Educacyl y no recordar la misma.

1º Paso: Acceder a educacyl.es

| Chrome Archivo Editar Ver Historial Marcadores Perfiles Pestaña Ventana Ayuda                                                                                                    | 🕵 🗠 🎫 🖲 🕅 🎧 🖇 🕞 🐨 숙 🖀 💺 Lun 10 jul                                                         |
|----------------------------------------------------------------------------------------------------|--------------------------------------------------------------------------------------------|
| 🔍 🔍 💦 Portal de Educación de la Junii: 🗙 🛛 🕂                                                                                                    |                                                                                            |
| → C                                                                                                    | 🗟 🕁 🗖 😔 Incógnito                                                                          |
| uula Virtual de For 👋 Level5 📑 C.E.I.P. Juan Herr 🧬 EL BLOG DE MAN 🏭 Machine Learning 👸 Scratch 3.0 GUI 🌀 Goo                                                                                 | vgle Hangouts 🛛 🙀 EL MURO DE LOS 👹 Top 100 Aplicacio 🤦 ZAMORA VARIOPI 🔆 Þ Gaia y sus signi |
|                                                                                                    | Mapa Web = Contacto = BOCYL = BSS = 💓                                                      |
| 1 1 1 1 1 1 1 1 1 1 1 1 1 1 1 1 1 1 1                                                                                                    | Buscador Buscar Blisqueda avenzada                                                         |
| Junta de                                                                                                    |                                                                                            |
| Castilla y León                                                                                                    | Enlaces Directos                                                                           |
| educacyl Portal de Educación                                                                                                    | cceso privado                                                                              |
| Información On-line para la Comunidad Educativa de Castilla y León                                                                                                    | los usuarios del Portal.                                                                   |
|                                                                                                    | Calendario Escolar<br>Para centros docentes                                                |
| Educacyl Alumnado Profesorado Familias                                                                                                    | Universidad no universitarios de Castilla y León.                                          |
|                                                                                                    | Noticias<br>Todos las Malineses                                                            |
| famili                                                                                                    | Odas is Notedas y     Novedades del Portal.     Dissonité subscripción                     |
|                                                                                                    | mediante RSS.                                                                              |
|                                                                                                    | ION Decas, Hydras y<br>Subvenciones<br>Toda la información de                              |
|                                                                                                    | becas de la Junta de<br>Castilia y León.                                                   |
|                                                                                                    | Menú                                                                                       |
|                                                                                                    | Temas                                                                                      |
|                                                                                                    | Elja una opción 💙 🔰                                                                        |
| → MATRICULACION ON-LINE JUNIO/JULIO                                                                                                    | Elja una opción                                                                            |
| Seg                                                                                                    | puir leyendo →                                                                             |
|                                                                                                    | DIRECCIONES                                                                                |
|                                                                                                    |                                                                                            |
| 0                                                                                                    | CENTROS                                                                                    |
|                                                                                                    | CONSEID                                                                                    |
| Actualidad                                                                                                    | ESCOLAR                                                                                    |
|                                                                                                    | Actualidad Professorado Webs Temáticas                                                     |
| Secundaria y otros cuerpos. Procedimiento selectivo de ingreso para la<br>estabilización de empleo temporal, baremación de interinos y acreditación.                                          | APRENDIZAJE                                                                                |
| Presentación de la documentación para la fase de concurso<br>Secundaria y otros cuernos. Procedimiento selectivo de ingreso para la                                                           |                                                                                            |
| www.educa.jcyl.es/familias/es/matriculacion-web-junio<br>publicación de empleo temporal, baremación de interinos y acreditación.<br>Publicación de las calificaciones de la fase de oposición | Aprendizaje a lo largo de la Vida                                                          |

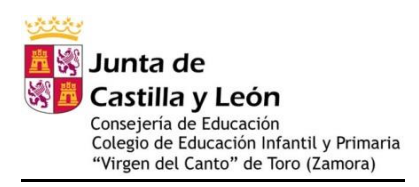

### 2º Paso: Ir a la zona de "Acceso Privado"

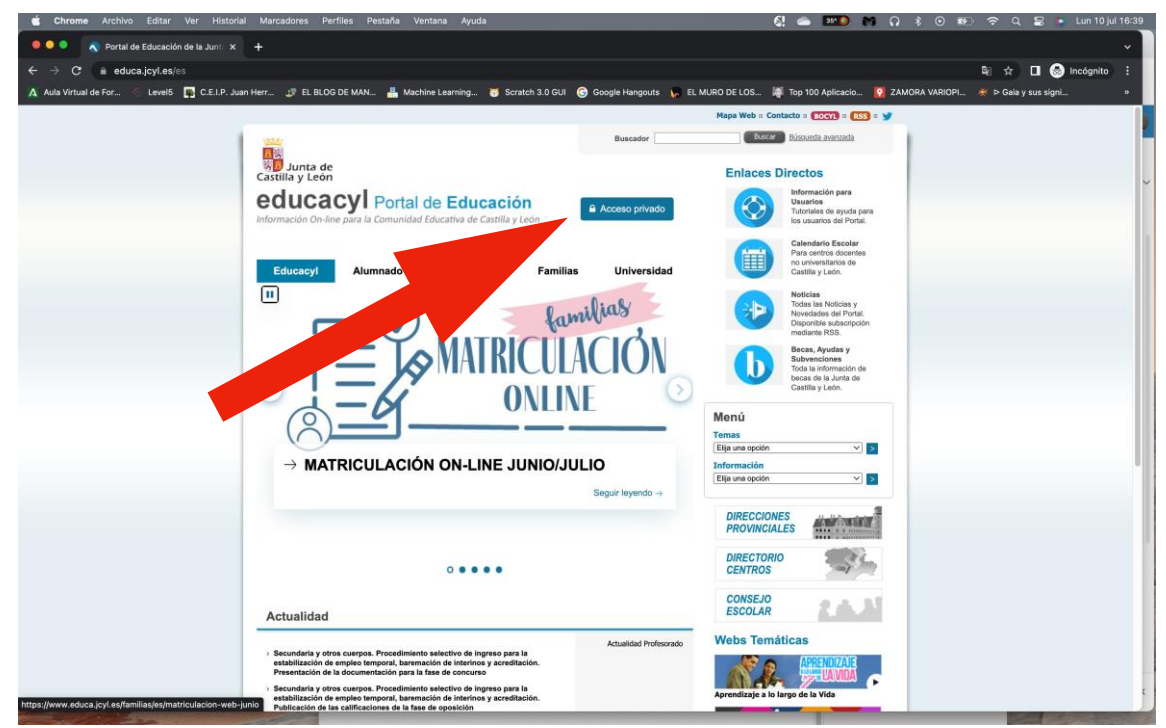

<u>3º Paso: Aparecerá la siguiente pantalla. En la misma, debéis pinchar en el primer apartado</u> <u>"No recuerdo mis datos de acceso" que aparece al final de la página.</u>

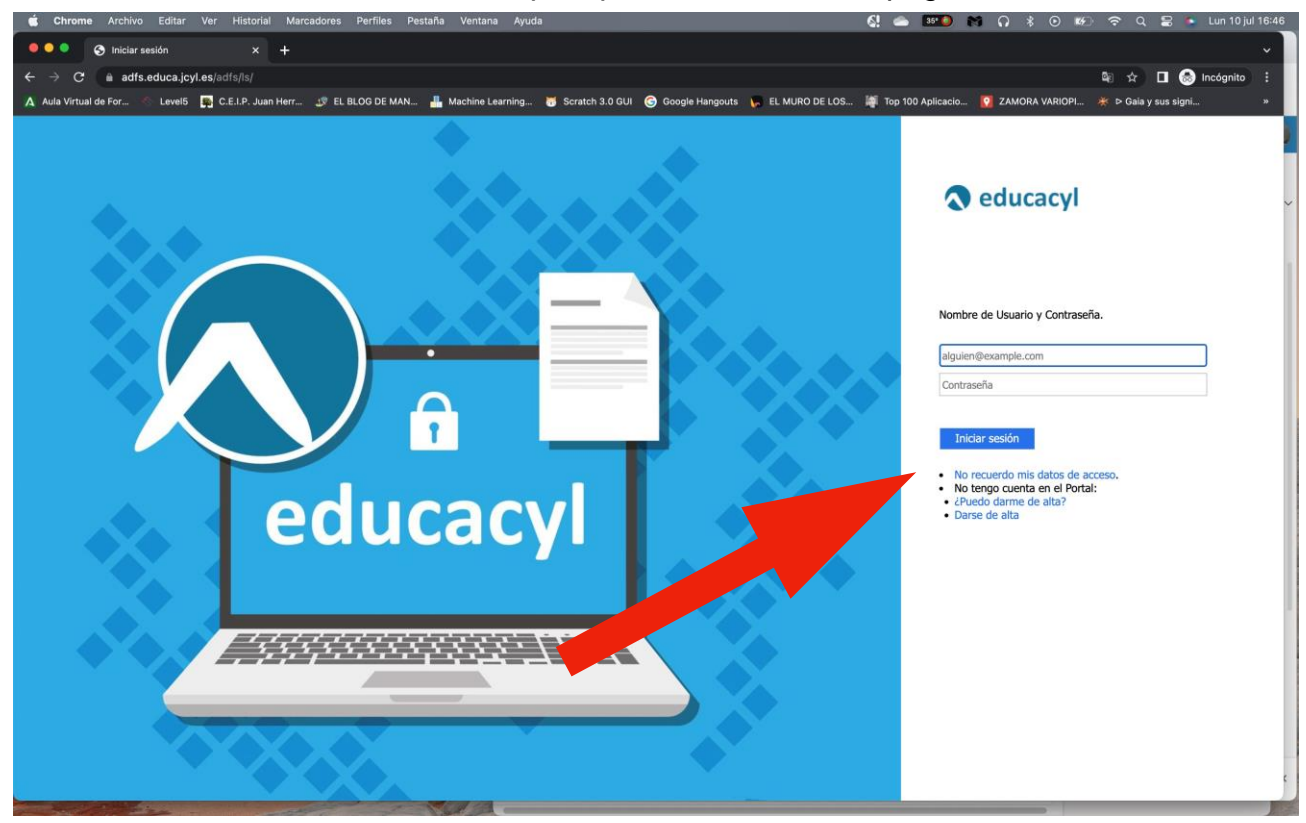

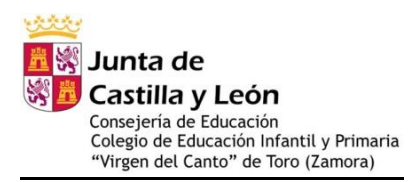

### <u>4º Paso: En la siguiente pantalla, debéis seleccionar la última opción "Tengo cuenta en el</u> Portal de Educación" y darle a "Siguiente"

5º Paso: A continuación debéis indicar UNO de los datos que, y os dará las indicaciones para poder continuar y crear vuestra cuenta de Educacyl.

| Chrome Archivo Editar ver Historial Marcadores Perfiles Pestana Vencana Ayuda                                                                 |                                                             |
|----------------------------------------------------------------------------------------------------|-------------------------------------------------------------|
| O Registro en educacyl × +                                                                                                    | ×                                                           |
| ← → C i edaplica.educa.jcyl.es/AUPO/idenPersona.do                                                                                            | 🕼 🏠 🔲 🥪 Incógnito (2) 🚦                                     |
| 🔥 Aula Virtual de For 👘 Level 5 📮 C.E.I.P. Juan Herr 🔉 EL BLOG DE MAN 🏪 Machine Learning 🦉 Scratch 3.0 GUI 🌀 Google Hangouts 🦷 EL MURO DE LOS | 🙀 Top 100 Aplicacio 😰 ZAMORA VARIOPI 🔆 🖻 Gaia y sus signi » |
| oducacila                                                                                                    |                                                             |
| Información On-line para la Comunidad Educativa de Castilla y León                                                                            |                                                             |
| Conorar alava aduaaavi                                                                                                    |                                                             |
| General Clave educacy                                                                                                    |                                                             |
| (1)(2)(3)                                                                                                    |                                                             |
| Identificación                                                                                                    |                                                             |
| Tengo cuenta en el Portal de Educación.                                                                                                    |                                                             |
| Proporcione uno de los siguientes datos de identificación                                                                                     | •                                                           |
| NEONE                                                                                                    |                                                             |
| Coerta del Portal                                                                                                    |                                                             |
|                                                                                                    |                                                             |
|                                                                                                    |                                                             |
|                                                                                                    |                                                             |
|                                                                                                    |                                                             |
|                                                                                                    |                                                             |
|                                                                                                    |                                                             |
| © CANCELAR < ANTERIOR SIGUIENTE >                                                                                                    |                                                             |
|                                                                                                    |                                                             |
|                                                                                                    |                                                             |
|                                                                                                    |                                                             |
|                                                                                                    |                                                             |
|                                                                                                    |                                                             |
|                                                                                                    |                                                             |

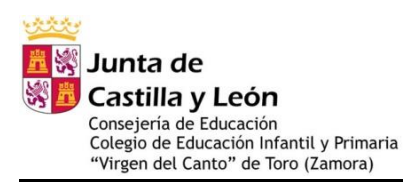

### ACCESO A STILUS FAMILIAS

### 1º Paso: Acceder a educacyl.es

| O Dortal da Educación da la hunti. Y                 | maluauvies reinies resiana ventana nyuua                                                                                                    |                                                                                                    |
|------------------------------------------------------|----------------------------------------------------------------------------------------------------|----------------------------------------------------------------------------------------------------|
| Portal de coucación de la Junit X                    | r                                                                                                    |                                                                                                    |
| G      eouca.jcyi.es/es                              |                                                                                                    |                                                                                                    |
| ula Virtual de Por 🐑 Levelo 🉀 C.E.I.P. Juan H        | err 🕉 EL BLOG DE MAN 🏭 Machine Learning 🤯 Schatch 3.0 GUI 🌀 Google Hangouts                                                                                                    | 🖕 EL MURU DE LUS 🦛 Top Tuu Apilitacio 🚺 Z'AMURA VARIUPT 🚿 P Gala y sus signi                                     |
|                                                      |                                                                                                    | Mapa Web = Contacto = (ECCYI) = (RSS) = Y                                                                        |
|                                                      | Buscador                                                                                                    | Busident Busidentia avenada                                                                                      |
|                                                      | Junta de<br>Castilla y León                                                                                                    | Enlaces Directos                                                                                                 |
|                                                      | educacyl Portal de Educación<br>Información On-line para la Comunidad Educativa de Castilla y León                                                                                                    | Información para:<br>Usarriso<br>Tutoralas de ayusta para<br>Tutoralas de ayusta para<br>Información del Portal. |
|                                                      | Educacyl Alumnado Profesorado Familias Universida                                                                                                    | d Celendario Escolar<br>Para centros docorrino<br>no universitarios de<br>Casting y Loion.                       |
|                                                      | 1 familias                                                                                                    | Noticias<br>Todas las Noticias y<br>Texponibas subscription<br>mediarine RBS.                                    |
|                                                      | $\equiv J_{S}$ MATRICULACIÓN                                                                                                    | Becs. Ayudis y<br>Subvenciones<br>Tods la información de<br>beses de la Junta de                                 |
|                                                      | ONLINE                                                                                                    | Menú                                                                                                    |
|                                                      |                                                                                                    | Elja una opción V 3                                                                                              |
|                                                      | ightarrow MATRICULACIÓN ON-LINE JUNIO/JULIO                                                                                                    | Información                                                                                                    |
|                                                      | Seguir leyendo →                                                                                                    | Etija una opcion                                                                                                 |
|                                                      |                                                                                                    | DIRECCIONES<br>PROVINCIALES                                                                                      |
|                                                      | 0                                                                                                    | DIRECTORIO<br>CENTROS                                                                                            |
|                                                      | Actualidad                                                                                                    | CONSEJO<br>ESCOLAR                                                                                               |
|                                                      | Secundaria y otros cuerpos. Procedimiento selectivo de ingreso para la estabilización de emplete temporat, baremación de interinos y acreditación.  Praesenterio de la documenterio near la feas de conceruso a                                                                        | webs Temáticas                                                                                                   |
| www.educa.icvl.es/familias/es/matricularies.web.iusi | resentasion de la documentación para la tasa de concurso<br>Secundará y otras cuerpos, a precedimiento asaciento de ingreso para la<br>estabilización de empleo temporal, baremación de interiora y acreditación,<br>abilitación de las netificaciones da la ferar de constitúcionos y | Aprendizaje a lo largo de la Vida                                                                                |

### 2º Paso: Ir a la zona de "Acceso Privado"

| Chrome Archivo Editar Ver Historial                                           | Marcadores Perfiles Pestaña Ventana Ayuda                                                                                                    | -                                                                                                    | 6! 📤 🎫 M A 🖇                                                                                                    | ⊙ അ⊡ 🗢 Q 😂 🎍 Lun 10 jul 16 |
|-------------------------------------------------------------------------------|----------------------------------------------------------------------------------------------------|----------------------------------------------------------------------------------------------------|----------------------------------------------------------------------------------------------------|----------------------------|
| ← → C & educa.jcyl.es/es<br>A Aula Virtual de For < Level5 D C.E.I.P. Juan He | rr 🥩 EL BLOG DE MAN 🚢 Machine Learning 🥳 Scratch 3.0 GUI                                                                                                    | 🜀 Google Hangouts 🌾 EL :                                                                                                    | MURO DE LOS 💐 Top 100 Aplicacio 🧕 ZAMORA                                                                                                    | la⊡ ☆ 🔲 🎯 Incógnito 🚦      |
|                                                                               | Contraction on-Line Junio/Ju                                                                                                    | Buccador<br>Accaso privado<br>s Universidad<br>Willias<br>ACCIÓN<br>ACCIÓN<br>ACCIÓN<br>ACCIÓN<br>ACCASO privado<br>Seguir Inyendo -+ | Appendender       Image: Appendender       Image: Appendender         Image: Appendender       Image: Appendender       Image: Appendender         Image: Appendender       Image: Appendender       Image: Appendender         Image: Appendender       Image: Appendender       Image: Appendendender         Image: Appendender       Image: Appendender       Image: Appendendendendendendender         Image: Appendender       Image: Appendendendendendendendendendendendendende |                            |
|                                                                               | o ● ● ● ●                                                                                                    |                                                                                                    | PROVINCIALES<br>DIRECTORIO<br>CENTROS<br>CONSEJO<br>ESCOLAR                                                                                                    |                            |
|                                                                               | <ul> <li>Securidaria y otros cuergos. Procedimiento salectivo de ingreso para la<br/>estabilización de empleo temporal, baremación de interinos y aceretitación.<br/>Presentación de la documentación para la fase de ocurrouros</li> <li>Secundaria y otros cuergos. Procedimiento salectivo de ingreso para la<br/>estabilización de empleo temporar), a temención de interinos y aceretitación.</li> </ul> | Actualidad Profesorado                                                                                                    | Webs Temáticas                                                                                                    |                            |

#### <u>3º Paso: Acceder con los datos de Educacyl de la madre/padre o tutor legal.</u>

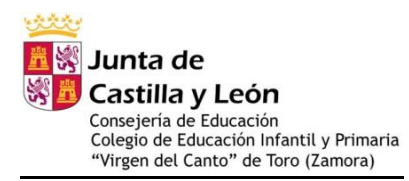

| Nombre de Usuario y Contraseña.                                                                                                    |
|----------------------------------------------------------------------------------------------------|
| alguien@example.com                                                                                                    |
| Contraseña                                                                                                    |
| <ul> <li>Iniciar sesión</li> <li>No recuerdo mis datos de acceso.</li> <li>No tengo cuenta en el Portal:</li> <li>¿Puedo darme de alta?</li> </ul> |

### 4º Paso: Acceder a la zona privada

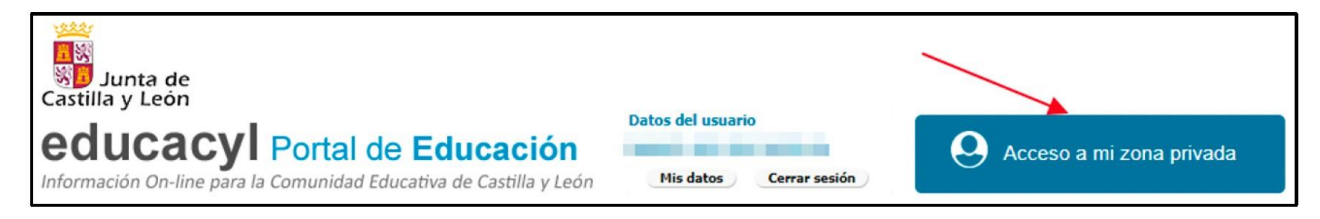

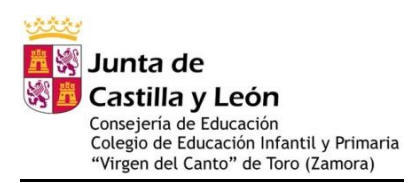

<u>5º Paso: Seleccionar la opción "Stilus familias". En esta página os aparecerán más o menos iconos en función del uso de algunas aplicaciones específicas o no. No tienen por qué aparecer las mismas que se ven en la imagen.</u>

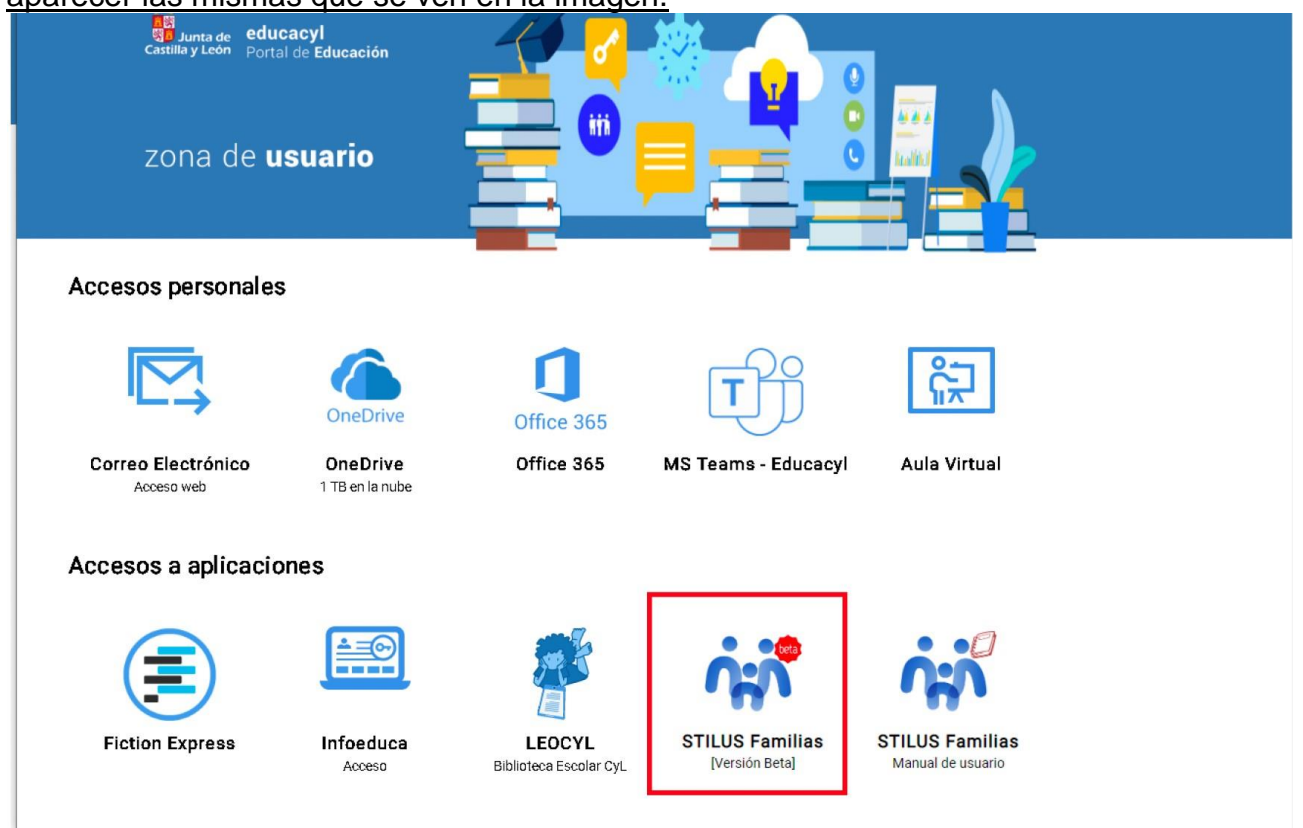

### 6º Paso: Explorar las opciones de la aplicación.

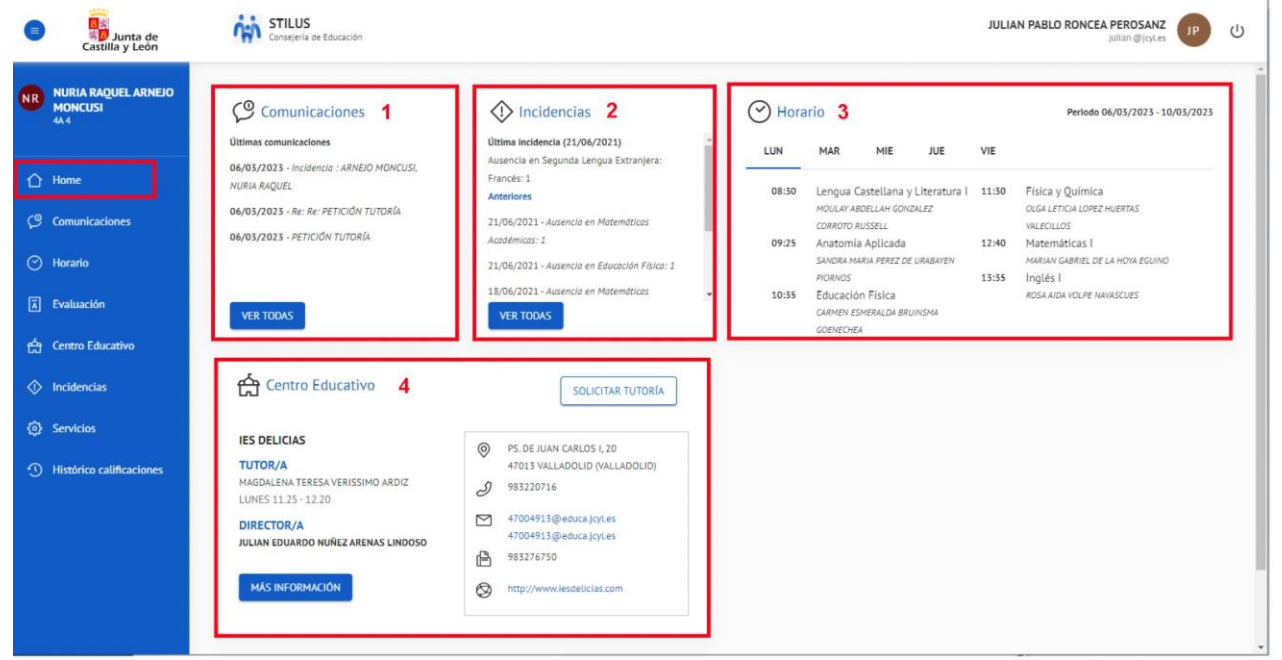